## LINKING INVESTIGATIONS TO INVESTIGATIONS

## **CREATION DATE:** April 13, 2006

Often times, multiple calls come into CFSA's hotline in reference to the same family. If for some reason, two investigations were opened for the same family, FACES.NET allows workers to link two investigations to one another. Linking one investigation to another investigation would change the investigation that is being "linked" to a read-only status (Example: If investigation A is linked to investigation B, then investigation A becomes read-only and a secondary investigation. Investigation B, the "linked to" investigation becomes the primary investigation). The following tip sheet walks workers through the process of linking an investigation to another investigation.

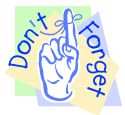

## Pointers to Remember:

- 1. Linking an investigation to another investigation is an irreversible process, so please be certain that the appropriate investigation number is entered, and that linking is indeed the action you want to take.
- 2. All clients and allegations not in the "linked-to" referral will copy to the Investigation;

## **Steps Include:**

- Step 1: Navigate to the Closure screen. Place your mouse over the Referral module at the top of the screen.
- Step 2: Place your mouse over the Investigation menu item.
- Step 3: Click on Closure.

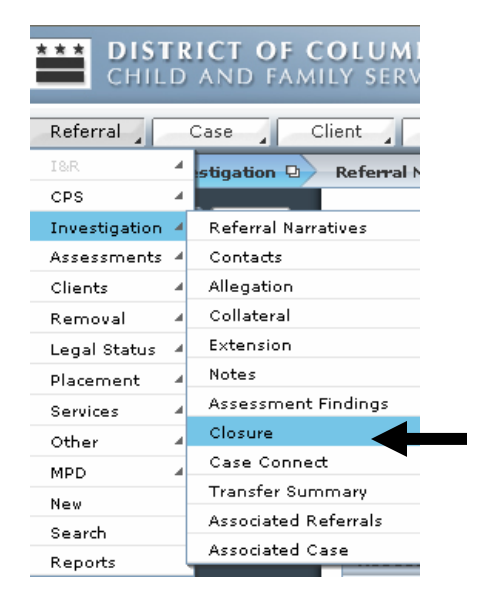

Figure 1

- **Step 4:** Workers have several **Closure Types** from which to choose on the **Investigation Closure** screen. Click the **Linked to Open Investigation** radio button to link an investigation to an investigation.
- **Step 5:** Type the investigation number of the investigation to which you are linking. If the worker is not aware of the investigation number then, he/she can use the search button to search for the investigation by name.
- Step 6: Click Save.

|               | OLUMBIA<br>Ly services agency                                                       | FACE                                       | ES.NET                      |  |  |
|---------------|-------------------------------------------------------------------------------------|--------------------------------------------|-----------------------------|--|--|
|               | ent Provider Admin                                                                  | Case 💌                                     | Go                          |  |  |
|               | Referral Narratives   Contacts   Allegation   Collateral   Exte                     | nsion   Notes   Assessment Findings More 🔉 |                             |  |  |
|               | Investigation Closure<br>* Denotes Required Fields ** Denotes Half-Mandatory Fields | Denotes AFCARS Fields                      |                             |  |  |
|               | Recommendations                                                                     |                                            |                             |  |  |
|               | O Family Accepts Recommendation O Family does not Acce                              | pt Recommendation                          |                             |  |  |
|               |                                                                                     |                                            |                             |  |  |
| 4: Click the  |                                                                                     |                                            |                             |  |  |
| Linked to     | Assessment Closure Details                                                          |                                            |                             |  |  |
| Open          | Closure Type<br>Complete Investigation                                              | 5: Type invo                               | estigation number or search |  |  |
| Investigation | O Incomplete Investigation<br>Reason                                                | for investig                               | ation number of the "linked |  |  |
| button.       |                                                                                     | t t                                        | to" investigation.          |  |  |
|               | Linked to Open Investigation                                                        |                                            |                             |  |  |
|               | 586350                                                                              |                                            |                             |  |  |
| 6: Click Save | Search                                                                              |                                            | ×                           |  |  |
| of onek ouve. | Save Approval Cancel                                                                |                                            |                             |  |  |
|               |                                                                                     |                                            |                             |  |  |

Figure 2

- Step 7: Click the Approval button to request and obtain approval.
- Step 8: Read the message that appears: "You are about to link this investigation to open investigation (######). This action cannot be undone. Do you want to proceed?" Click Yes to follow through with the linkage.

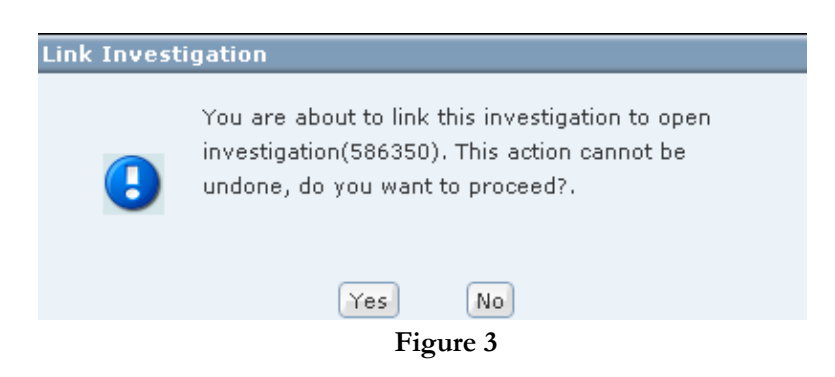

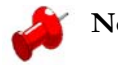

Note:

- Linking your current Investigation to another open Investigation will close the Investigation on which you are working;
- If there is another investigation open for the family and the two investigations should be linked so that data need only be entered in one place, then the investigative worker can select to link the current investigation to another open investigation;
- The worker must request supervisor approval to link two (2) investigations;
- If the supervisor approves this linking, then the secondary investigation becomes Read-Only and its status will become "Open and Linked";
- All clients and allegations not in the primary referral will be copied over to it from the secondary referral.

| LUMBIA<br>/ Services Agency                                                                          | FACES.N             | ΕT |                                     |
|----------------------------------------------------------------------------------------------------|---------------------|----|-------------------------------------|
| nt Provider Admin                                                                                    | Case 💌              | 60 |                                     |
| eferral Narratives   Contacts   Allegation   Collateral   Extension   Notes   Assessme               | ent Findings More 🛛 |    |                                     |
| nvestigation Closure<br>' Denotes Required Fields                                                    |                     |    |                                     |
| Recommendations                                                                                      |                     |    |                                     |
| O Family Accepts Recommendation O Family does not Accept Recommendation                              |                     |    |                                     |
| Explanation                                                                                          |                     |    |                                     |
| Assessment Closure Details                                                                           |                     |    | Status<br>changes to<br>"Linked and |
| Closure Type Closure Comments Complete Investigation Reason                                          |                     | P  | Open".                              |
| Linked to Open Investigation<br>Referral ID<br>Search     Current Referral Status<br>Linked and Open |                     | 9  |                                     |
| Save     Approval     Cancel                                                                         |                     |    | Ø                                   |

Figure 4